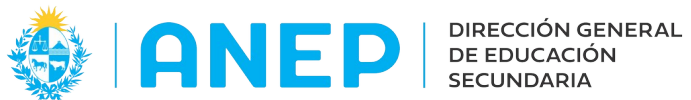

Versión: 2.0.0- Fecha: 05/08/21- LG

## LICEOS HABILITADOS

## Instructivo Inscripción Estudiante Extranjero

Acceder a la opción de Menú Inscripciones de Liceos Habilitados

| Inicio de Cursos: | Todos _   |        |
|-------------------|-----------|--------|
| Plan:             | Todos     |        |
| Curso:            | Todos _   |        |
| Grupo:            | Todos _   |        |
| País del Documen  | to: Todos |        |
| Tipo de Document  | to:       | Buscar |
| Nro. de Documen   | to:       |        |
|                   |           |        |
| + Nueva Inscr     | rinción   |        |
| INDEVA INSC       | ripcion   |        |

Pulsar en el siguiente icono para agregar la Inscripción.

| no:   | 2019                |
|-------|---------------------|
| urno: | O Diurno O Nocturno |
| lan:  | Reformulación 2006  |
| urso: | 1er.Año             |
|       | A/1                 |

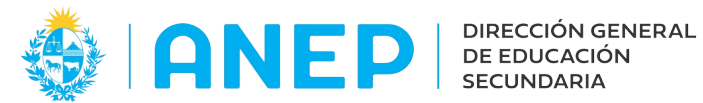

Se selecciona el año, se marca el Turno, se elije Plan, Curso y Grupo de los combos desplegables.

En Ingresar Datos del Estudiante, se despliega la lista de países del combo para elegir el país extranjero, a modo de ejemplo seleccionamos Argentina.

El sistema sugiere el tipo de documento, en este caso DNI, el mismo se puede cambiar desplegando el combo y eligiendo otra opción.

A continuación se escribe el número de documento del estudiante extranjero, y se pulsa

en 🗹 .

En pantalla aparecen los campos para completar la información del estudiante:

| Alta de Estudiantes Inscriptos 🕁 🦻                                         |                                         |
|----------------------------------------------------------------------------|-----------------------------------------|
| Año: 2019                                                                  |                                         |
| Turno: O Diurno   Plan: Reformulación 2006   Curso: Ier.Año   Grupo: A / 1 |                                         |
| Ingresar Datos del Estudiante 🕁                                            |                                         |
| ALTA DE ESTUDIANTE, DNI 456789 de ARGENTINA                                | Verificar Salir                         |
| Apellidos: APELLIDO APELLIDO Nombres: NOMBRE NOMBRE                        | Fecha 01/01/2005 F<br>Nac.: Fem<br>Masc |

Luego de ingresar los Apellidos, Nombres, fecha de nacimiento y seleccionar el sexo del estudiante, se debe pulsar el botón Verificar.

| Alta de Estudiantes Inscriptos 🕁 🖡                                   |
|----------------------------------------------------------------------|
| lño: 2019 _                                                          |
| Surno: O Nocturno                                                    |
| Plan: Reformulación 2006                                             |
| Curso: 1er.Año                                                       |
| Grupo: A / 1                                                         |
| Ingresar Datos del Estudiante 🕁                                      |
| ALTA DE ESTUDIANTE, DNI 456789 de ARGENTINA                          |
| Apellidos: APELLIDO APELLIDO Nombres: NOMBRE NOMBRE Fecha 01/01/2005 |

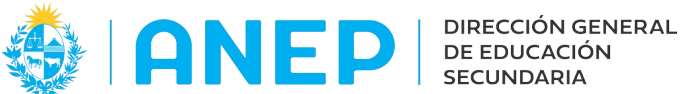

Luego se pulsa el botón Alta (que se encuentra en el mismo lugar donde en el paso anterior estaba el botón Verificar).

A continuación se visualizan los datos de Apellidos, Nombres, fecha nacimiento y sexos ingresados

| Año: 2019                                                                   |
|-----------------------------------------------------------------------------|
| Turno: O Nocturno                                                           |
| Plan: Reformulación 2006                                                    |
| Curso: 1er.Año                                                              |
| Grupo: A / 1                                                                |
|                                                                             |
| Ingresar Datos del Estudiante 👌                                             |
|                                                                             |
| Estudiante ARGENTINA DNI 456789 Apellido Apellido, Nombre Nombre 01/01/05 F |
|                                                                             |
|                                                                             |
|                                                                             |
|                                                                             |
|                                                                             |
|                                                                             |
| Tiene Adecuación Curricular: To Sí O No                                     |
| Tipo de Adecuación: (Ninguno)                                               |
| Clasificación de la Adecuación: (Ninguno)                                   |
| Antecedentes: Reválida                                                      |
| Seleccionar materias SOLO si el alumno NO cursa todas las materias.         |
| 🛨 Seleccionar Materias                                                      |
|                                                                             |
|                                                                             |
| Grabar Datos                                                                |
| orabal batos                                                                |

Se continua ingresando los antecedentes del estudiante y luego el botón Grabar Datos o Ingresar datos del Estudiante + para continuar con el ingreso de otro estudiante.